## Anleitung: OSF-Account mit der Universität Göttingen verlinken

- 1. Auf der Startseite des OSF (<u>https://osf.io/</u>) auf "Sign in" klicken.
- 2. Dann auf "Login through your Institution" klicken.

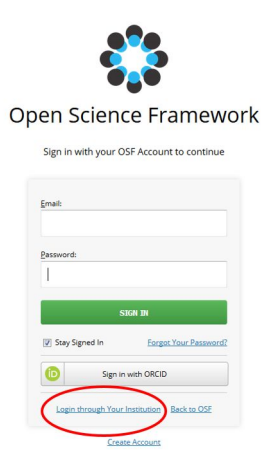

3. Auf der nächsten Seite "University of Göttingen" auswählen

|                                                                                                    | OSF Institutions                                                                                                    |
|----------------------------------------------------------------------------------------------------|----------------------------------------------------------------------------------------------------|
| If your institution has partnered with the Open<br>If you do not currently have an OSF account, this will create one. By creating a | n Science Framework, please select its name below and sign in with your institutional credentals.<br>an account you agree to our <u>Terms of Use</u> and that you have read our <u>Privacy Policy</u> , including our information on <u>Cookie Use</u> |
|                                                                                                    | Login through Institution Select Your Institution                                                                                                    |
|                                                                                                    | University of Göttingen -                                                                                                    |
|                                                                                                    | Side W                                                                                                    |
|                                                                                                    | Non-institution Legin Back to OSE                                                                                                    |
|                                                                                                    | Create Account                                                                                                    |

4. Auf der Seite im Uni-Göttingen-Look mit der Email und dem Passwort Eures GWDG-Accounts einloggen.

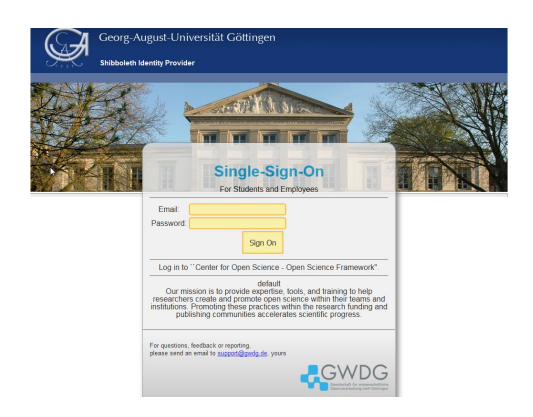

5. Voila, FERTIG!!!